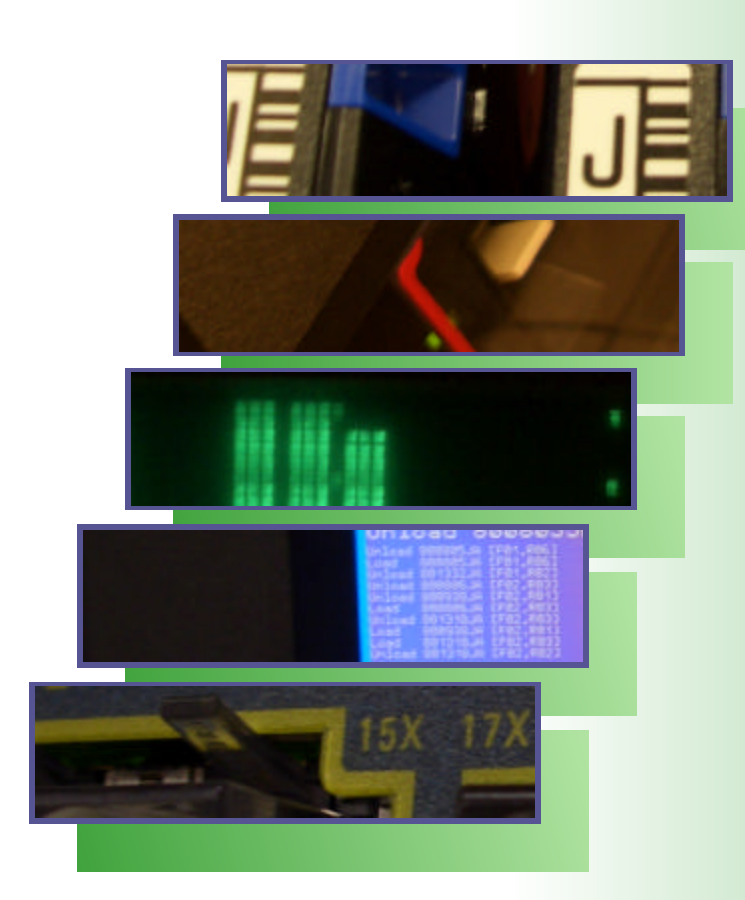

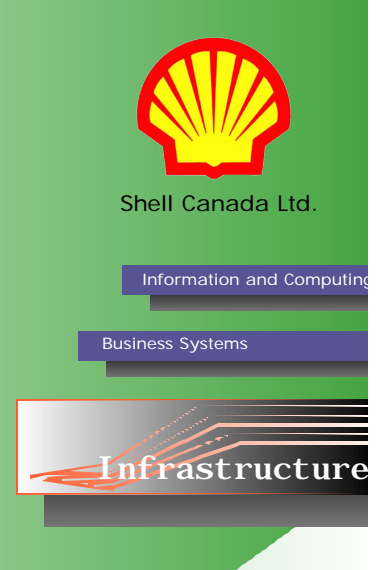

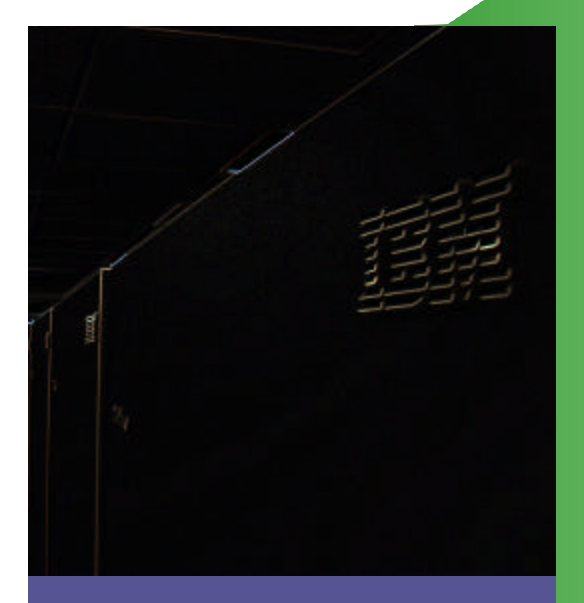

iSeries Weekend Procedures & IPL Manual

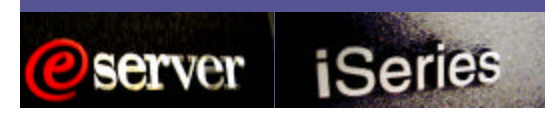

## **Document Conventions**

Information and Computing

Infrastructure

 Often executable command line instructions extend further than the width of the page allows. In this case, the command string will be continued on the following line(s). Most often, each individual command string will be preceded by the word "Run", it can then be assumed that all of the bolded command line text that follows is one command regardless of the number of lines it uses in the manual.

Occasionally, when a series of lengthy commands are listed in succession, the group will be preceded by a single instance of the word "Run:" (note the colon). Individual command strings may still be displayed on multiple lines but will always be contained within their own paragraph. In this case, individual commands are separated by paragraph spacing.

- 2. Before stating specific executable commands, some steps will begin with a sentence describing the actions of the step in general. These descriptions will be rendered in italics.
  - (e.g. Delete BPDB\_OLD library:

### Run DLTLIB LIB(BPDB\_OLD).)

- 3. A lowercase "x" is used as a variable character. (e.g. CAASxx) A series of lower case "x"s may also be used (e.g. File xxxx) however the number of "x"s does not necessarily correspond to the number of characters in the actual name. A "#" character is also used in some cases. It denotes a number only.
- 4. Angled brackets surrounding a variable type will be used as a variable in some situations. (e.g. DSPLIB LIB(<library name>)) DO NOT type the angled brackets in the command, they are used strictly as part of the variable notation style. Type all other brackets as shown.
- 5. It is assumed that the readers of this manual are familiar with basic command line interface usage. In most cases procedures in this manual will not include instructions to "press enter" after typing a command. In circumstances where it is necessary to press a key other than enter after a command, a long dash will follow the command and be followed by the specific key to press (e.g. Run **TRCCNN**—Press **F4**).
- 6. When reference is made to entries elsewhere in this manual a format of *chapter section> entry name* (e.g. See *Contacting IBM> Using SST*) and will simply state the entry name if it is in the same chapter section (e.g. See *Using SST*).
- 7. If you have any updates or new information for this manual, or if you notice any errors, contact Jason Plett or Dan Bainbridge.

# Update History

- Feb. 2, 2007. Document created by Jason Plett.
- Mar. 27, 2007. Updated 6-9, added 15-16. Jason Plett.
- Apr. 13, 2007. Update 6,7. Jason Plett.
- Aug. 17, 2007. Updated various content and structure. Jason Plett

1

# **Table of Contents**

| Weekend Maintenance Windows                                                      | 5  |
|----------------------------------------------------------------------------------|----|
| General Guidelines For Weekend Procedures                                        | 5  |
| System Offline Schedule                                                          | 6  |
| Nominal Maintenance Window Procedures                                            | 7  |
| Full Maintenance Window Procedures<br>Includes IPL, SAVSYS* and Reclaim Storage* | 9  |
| High Availability Window Procedures                                              | 13 |
| Performing IPL From Remote Location (with Console Monitor)                       | 14 |
| Performing IPL From Remote Location (without Console Monitor)                    | 15 |
| Applying PTFs                                                                    | 17 |
| Performing IPL on a PTF Weekend                                                  | 19 |
| Appendicies                                                                      | 21 |
| Appendix A: Associated Procedures                                                | 21 |
| Appendix B: Post-IPL Jobs                                                        | 23 |
| Appendix C: Pre-IPL Jobs                                                         | 25 |

\*As performed in conjunction with IPL procedure.

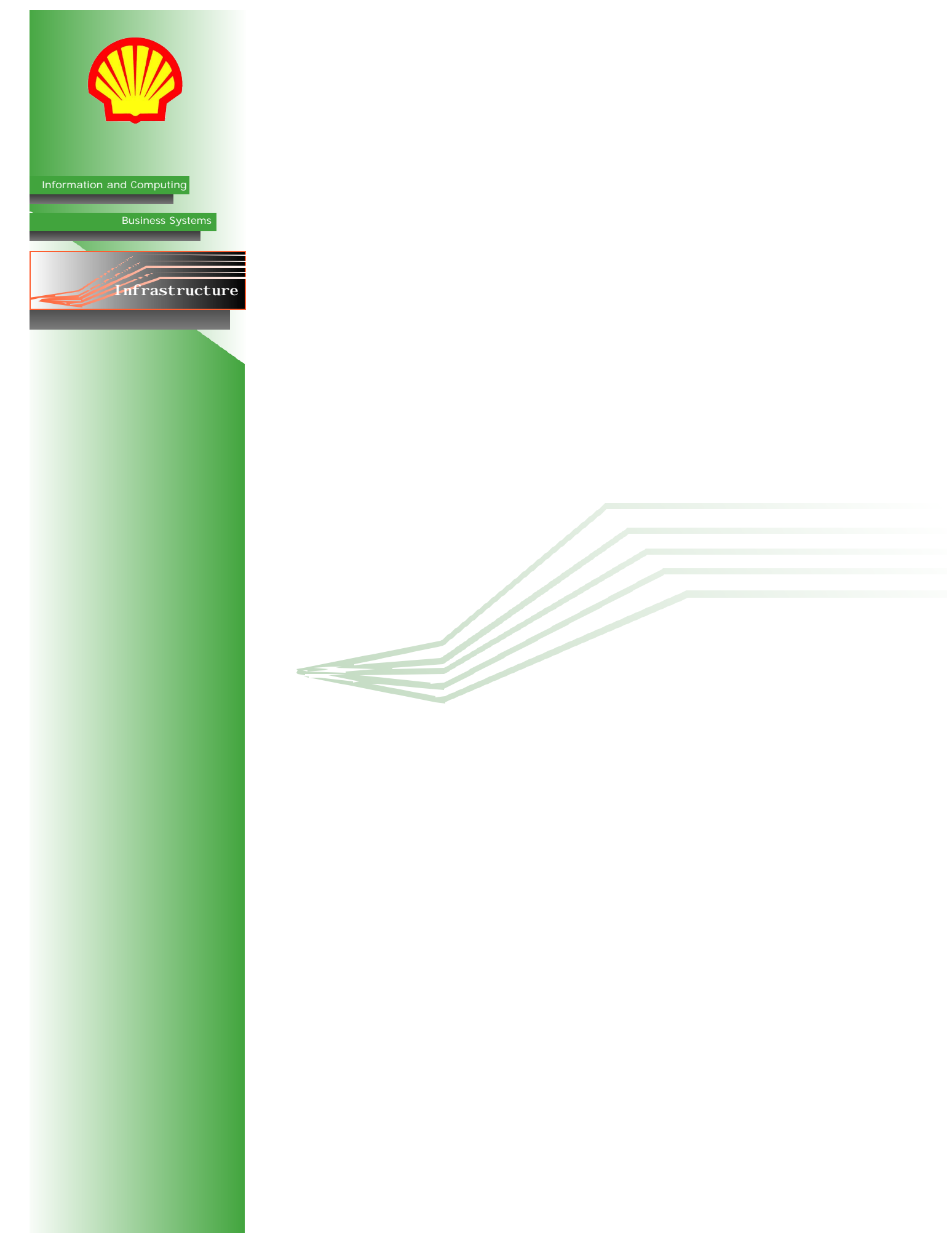

## Weekend Maintenance Windows

### 1. Nominal Maintenance Window

No IPL, SAVSYS or Reclaim Storage, only system checks.

### 2. Full Maintenance Window

Weekend activities include the IPL and possibly SAVSYS and/or Reclaim Storage.

### 3. High Availability Window

No system maintenance is performed as full system functionality must be sustained over high availability weekends. This requires certain jobs to be held before the weekend.

### 4. Harware/OS Upgrade Window

No other maintenance should be scheduled when hardware upgrades are planned. Each situation will be different so there is no single procedure to follow. Hardware Upgrades will be planned as seperate events.

## General Guidelines for Weekend Procedures

- 1. Always perform more restrictive activities (i.e. work that cannot be cancelled) **before** less restrictive activities.
- 2. It is advised **not** to use the display station pass-through (STRPASTHR) on consoles.
- 3. **Do Not** introduce unplanned activities into the scheduled maintenance window without first reviewing time/availability constraints.
- 4. Always notify Help Desk **early**, if the outage work is going to exceed the planned service window for production systems. Escalate according to normal TT procedures.

Being late by less than 30 minutes does not require an SN.

- 5. If issues/delays are encountered in the window, escalate to TT support or IBM (as required) **as soon as possible** in order to minimize potential time delays.
- 6. **Do Not** schedule PTF and Hardware activities on the same weekend.
- 7. Always prioritize outage window work to assure the availability of systems in order of criticality.

More Critical 02 > 06 > 04 > 03 > 01/05 Less Critical

8. **Never** execute a native i5OS SAVSYS or SAVE command on a BRMS-managed system.

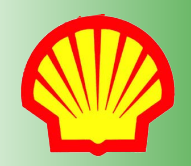

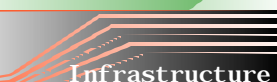

Information and Computing

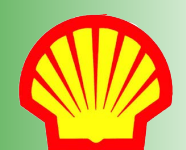

# System Offline Schedule

Information and Computing

Business Systems

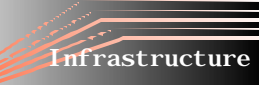

| System | System Description | System Shutdown | System Online |
|--------|--------------------|-----------------|---------------|
| CAAS01 | JDE Test           | Saturday 22:00  | Sunday 14:00  |
| CAAS02 | JDE Production     | Sunday 8:00     | Sunday 14:00  |
| CAAS03 | Data Warehouse     | Sunday 8:00     | Sunday 14:00  |
| CAASO4 | Express/Rover      | Sunday 8:00     | Sunday 14:00  |
| CAAS05 | BOSS Test          | Saturday 22:00  | Sunday 14:00  |
| CAAS06 | BOSS Production    | Sunday 8:00     | Sunday 14:00  |
| CAASM1 | JDE/BOSS Prod MPar | Sunday 8:00     | Sunday 14:00  |
| CAASM2 | DW/Express MPar    | Sunday 8:00     | Sunday 14:00  |

Consider starting test machine IPLs on Saturday night. This will allow for better observation of any problems that arise. When PTFs are applied, any problems will often become lengthier. Allowing the maximum amount of time for test machine IPLs will mean better preparation for when the same PTFs are applied to the production machines.

# **Nominal Window Procedures**

### Details

On weekends where no IPL, SAVSYS or Reclaim Storage is scheduled and it is not a High Availability weekend, the POST-IPL checks must still be performed to ensure systems are fully operational.

### Procedure

### Friday morning

Ask the Tech Team if they have any system activity planned on the weekend.

### Friday afternoon

Ensure all 01/02 HA Weekend jobs are released.

\*TTUTRVRRKV is not normally held, if it is, check with the team (Express Support) before releasing.

### Sunday morning

Check that pre-IPL job and dependancies have completed (99-step has run). You should also verify that the reorgs are running on prod machines. (Test machines are on an earlier cycle.)

### Sunday afternoon (no later than 14:30)

Go through the Sunday afternoon Post Full Maintenance Window systems checks checklist.

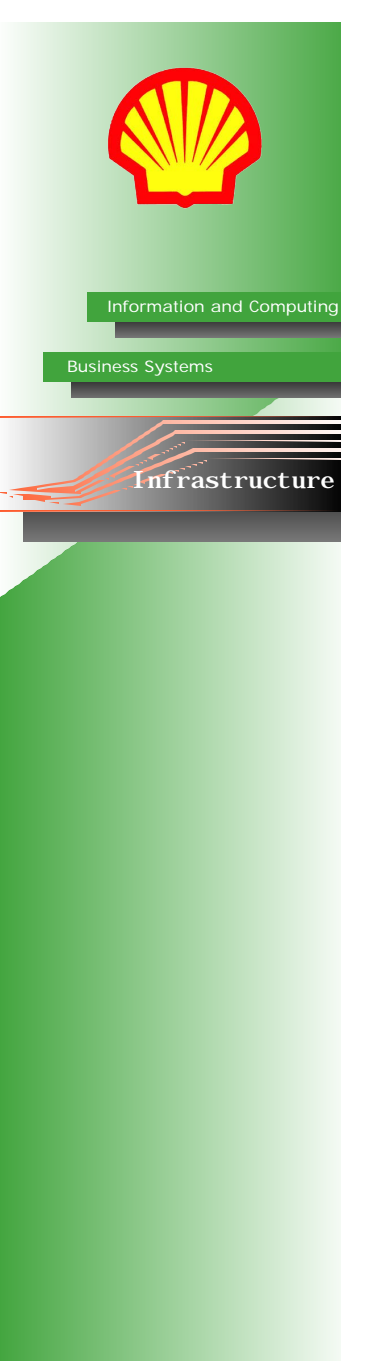

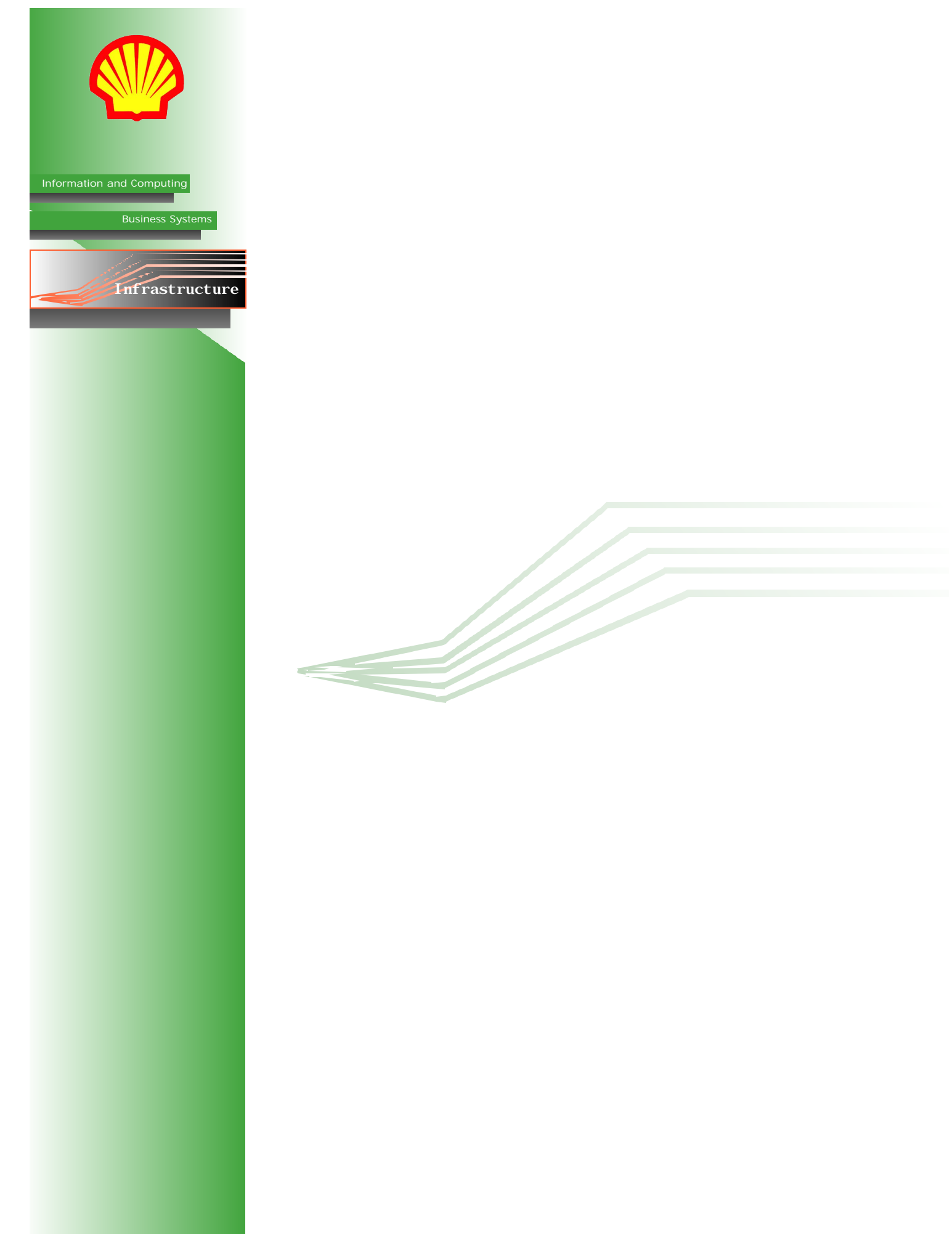

## Full Maintenance Window Procedures

Information and Computing

Infrastructure

If applying PTFs, see section on Performing IPL on a PTF Weekend before begining maintenance procedures.

### **Friday Afternoon**

- 1. Ensure job-step 1 is released on **TTUTPREIPL** and **TTUTPSTIPL**.
- 2. If applying PTFs, check PTF status (**DSPPTF** and **WRKPTFGRP**) to ensure that PTFs will be applied on IPL. Note that IPL will take more time if there are PTFs.
- 3. It is possible to hold database reorgs **TTRRSYSWKY** (CAAS01-06) and **TTR-RBRMUSR** (M1/M2), which are otherwise triggered at 8:00 AM on Sunday and run for two hours. If you plan on starting the IPL at 8:00 AM on Sunday, hold the reorgs (job-step 1) on Friday. If you're planning on starting after 10:00 AM, let them run as scheduled but be extremely careful that they are not running when you begin the IPL.

Once these reorgs have begun, they **MUST NOT** be stopped. They also **MUST** be completed by Sunday **14:00**. If, for some reason, a reorg is not going to be completed by 14:00 a decision must be made, whether or not to cancel the job. This decision must be based on specific information. See Associated Procedures> *Cancelling Reorgs*.

Consider starting test machine IPLs on Saturday night. (See System Offline Schedule on page 5 for times.) This will allow for better observation of any problems that arise. When PTFs are applied, any problems will often become lengthier. Allowing the maximum amount of time for test machine IPLs will mean better preparation for when the same PTFs are applied to the production machines.

### Sunday Morning (After 8:00 AM)

The following work must be done in QCTL-not in QINTER.

Steps 1 - 8 MUST be performed on all partitions undergoing the IPL.

- 1. Ensure you are working in **QCTL**. If console is in QINTER, press **Alt-Jump** to switch to QCTL.
- 2. Ensure TTUTPREIPL ran successfully.
- Run WRKACTJOB to find out what is running on each server. Verify that all WAS shutdown jobs have completed in subsystem A4UTILCNTL. On some systems, certain jobs are always running in A4UTILCNTL. These are: DSKHTR\*, TTSMCMT\* and XC\*.
- 4. Make a note of the job details for any JDE jobs running on 02 and then end the jobs. Make sure to let the app teams know.
- 5. Run ENDSBS SBS(\*ALL) DELAY(120)—press F4, press F9, set End Subsystem Option to \*Nojoblog.

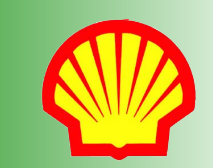

on and computing

**Business Systems** 

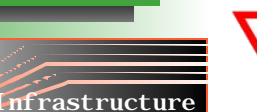

- 6. Run **WRKSBS**—press **F11**, to check subsystem status. Eventually, the only subsystem running should be **QCTL** (in **RSTD** status). It will take a few minutes for subsystems to shut down, press **F5** to refresh.
- 7. If schedule calls for a SAVSYS:
  - a. Ensure a tape library and drive are available: Run WRKMLBSTS
    AML3584. AML3584 should be varied on with at least one drive allocated as "unprotected." Run DSPTAPSTS AML3584 to ensure drive has no tapes mounted in it.

If PTFs/CUMs are being applied, then execute the SAVSYS shown in the following step (step b)—once before PTF/CUM application and once after, using one different parameter setting each time: CYCLES(\*SINGLE).

b. For all systems: Run SAVSYSMLD DEV(AML3584) MEDCLS(SAVSYSMLD2) MEDPCY(SAVSYSMLD2) CYCLES(\*DUAL).

Always check the interactive job log to verify that the SAVSYSMLD did process correctly (via BRMS confirmation messages).

8. If schedule calls for a Reclaim Storage:

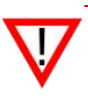

Five Important Items to Remember for the Reclaim Storage:

**1. Process Cancellation.** Do not cancel either database reorgs or reclaim storage unless absolutely required as the very last resort. If the process is canceled then use a delay of 120 seconds (RGZPFM) and execute subsequent clean up actions regardless of the damage scope indicators.

2. Cancelled DB2 Reorg Recovery. If a DB2 reorg operation is cancelled then first check the edit rebuild access path (EDTRBDAP) interface to see which if any indexes have been left in a "check pending" (rebuild required) state. Resolve, or in some cases hold, the EDTRBDAP index rebuild processing before executing a RCLSTG or a system IPL.

**3. Cancelled RCLSTG Recovery.** If a RCLSTG operation must be cancelled then immediately execute a second RCLSTG followed by a full system IPL before bringing the system back online. (Hold any pending access path rebuilds.)

4. Damage Checks. Check the VLOG's after the system IPL to see if any damage records where generated and then act to resolve the damage (if detected).

**5. Backup / Recovery Processing.** In the same context it should be noted that save/restore processing is also tightly coupled to microcode operations and the cancellation of a backup or recovery can have similar or worse consequences as cancellation of reorgs or reclaim storage. It is less common to experience such failures when canceling a backup however the impact can be much higher in that (worst case) machine operations can be impacted immediately (including system abend).

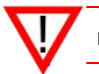

DO NOT press Enter on the next comand. For a Reclaim Storage, Select MUST be set to \*DBXREF.

Run RCLSTG—press F4, set Select to \*DBXREF.

A full Reclaim Storage is a time consuming process requiring from 1.5 to 7 hours depending on the system and object count.

- 9. On M1/M2; run **STRSST**, select **option 5**, then select **option 2** to view partition status. Secondary partitions should have the following settings:
  - IPL Source **B** IPL Mode - **Normal** IPL Action - **Hold**

Step 14 may be run at any point during, or directly after, the next four steps, but be extremely careful to keep track of the progress of each action on each machine.

10. On CAAS02/06/03/04, run **PWRDWNSYS**—press **F4**. Change settings to:

Option - **\*CTRLD** Restart - **\*NO** Delay Time - **30** IPL Source - **B** 

- 11. On M1/M2, press **F10** (see status) to watch secondary partitions shut down (*state* **OFF**).
- 12. When both 02/06 are down: on M1, run **PWRDWNSYS**—press **F4**. Change settings to:
  - Option **\*CTRLD** Restart - **\*YES** Delay Time - **30**
  - IPL Source B.

When both 03/04 are down: on M2, run **PWRDWNSYS**—press **F4**. Change settings to:

Information and Computing

Infrastructure

Option - **\*CTRLD** Restart - **\*YES** Delay Time - **30** IPL Source - **B**.

- When M1 is back up, return to SST. *Power on 02/06*: input **1** next to appropriate partitions. Press F10 to monitor status.
  When M2 is back up, return to SST. *Power on 03/04*: input **1** next to appropriate partitions. Press F10 to monitor status.
- 14. On CAAS01/05/07, run **PWRDWNSYS**—press **F4**. Change settings to:

Option - **\*CTRLD** Restart - **\*YES** Delay time - **30** IPL Source - **B** 

- 15. If held, release and run **TTRRSYSWKY** (on 02/03/04/06) and **TTRRBRMUSR** (on M1/M2).
- Run WRKDSTQ. All queues should be status WAITING. If any are RTY-FAIL, use option 2 to send to queue. Check 02/04 to make sure SPOUTQ is not filling up.
- 17. On 02, run WRKACTJOB SBS(Z9SPL) JOB(SP\*). Select option 2 on each job and enter parameter RUNPTY (25).
- 18. Check to ensure that the OneWorld scheduled startup (OWNETSTR) successfully ran (on 01/02) at 12:40 (delayed timing may impact this job run). If this job did not run at the scheduled time then submit it via manual demand execute (JS option 11).
- 19. Call or page CNC support and inform them that the IPL has been completed.

01/02 should be handed over to CNC by 12:30. Reorgs can run after 12:30 but  $\mbox{MUST}$  be completed by 14:00.

20. On Sunday afternoon, proceed to the Post Maintenance Window system checks located on the following page.

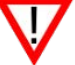

A full Reclaim Storage is a time consuming process requiring from 1.5 to 7 hours depending on the system and object count.

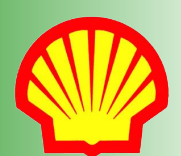

Information and Computing

Business Systems

Infrastructure

### Sunday Afternoon (After 14:00)

Complete the Post Maintenance Window system checks below:

Some checks can be skipped based on positive results of earlier checks.

| System Check                      | Perform check<br>on: | Details                                                                                                    |  |
|-----------------------------------|----------------------|----------------------------------------------------------------------------------------------------|--|
| 1. Pre/Post IPL jobs All machines |                      | Ensure these jobs are released. If system startup was after 13:00, <b>TTUTPSTIPL</b> must be manually run using <b>option 11</b> . See table on page 10 for all jobs triggered by <b>TTUTPSTIPL</b> .                                                                |  |
| 2. Greenscreen                    | All machines         | Ensure iSeries Access active on DC console and office sta-<br>tions.                                                                                                    |  |
| 3. SPOUTQ*                        | 02,04                | Check remote outqueue processing from 02 to 04; ensure it is not backed up.                                                                                                    |  |
| 4. Batch Job Queues               | All machines         | Ensure batch job quese are in a released state.                                                                                                    |  |
| 5. Express Web Interface          | Web                  | On ShellNet, follow: Home> Company Wide> Express -<br>click both the test and production links.<br>If unsuccessful, follow directions on the Web Interface<br>Troubleshooting table (see below).                                                                     |  |
|                                   |                      | On ShellNet, follow: Home> Company Wide> JDE<br>OneWorld - click both the test and production links.                                                                                                    |  |
| 6. OW Web Interface               | Web                  | Go to http://caas02.shell.ca:8800/cesl/ to check that CESL is up.                                                                                                    |  |
|                                   |                      | If unsuccessful, follow directions on the Web Interface<br>Troubleshooting table (see below). Also notify CNC.                                                                                                    |  |
| 7. OWNETSTR                       | 01,02                | Ensure OWNETSTR is complete. If it has not started, contact CNC and ask if it is safe to run; if there is no answer, run it.                                                                                                    |  |
| 8. WRKJOBQ                        | All machines         | Release JSTRIGGER. Run SETBATJOBQ *RLS to execute<br>autorelease. Ensure that JSTRIGGER has released along with<br>all JOBQs except for those in the "Always-Held" table below.<br>Investigate any unreleased JOBQs (i.e. 99-step complete,<br>TTUTRLSAJQ released). |  |
| 9. SNADS                          | 02,03,04,06          | Run WRKDSTQ and ensure distribution queues are active<br>(e.g. 02 to 04) and are not in <i>rty/fail</i> mode. If in <i>rty/fail</i> ,<br>restart as required.                                                                                                    |  |
| 10. ESS/Job Posting               | Web                  | On ShellNet, follow: Home> Company Wide> ESS                                                                                                    |  |
| 11. HATS                          | Web                  | Go to https://services.shell.ca/hats/TECH<br>IMPORTANT: This URL is case sensitive.<br>If unsuccessful, follow directions on the Web Interface<br>Troubleshooting table (see below).                                                                                 |  |
| 12. DataMirror 02                 |                      | Run WRKACTJOB SBS(D_MIRROR). Ensure that at least<br>one job is shown from each target listed in the DM Targets<br>table (see next page).                                                                                                    |  |
| 13. DB Reorgs                     | All machines         | Ensure TTRR* reorgs have run.                                                                                                    |  |
| 14. MPLUS -                       |                      | Be sure to check MPLUS if you do not receive IPL confirma-<br>tion pages from each system.                                                                                                    |  |

| DataMirror Targets |                    |  |  |
|--------------------|--------------------|--|--|
| TARGET(DWJDEGL)    | TARGET(DWALBIAN)   |  |  |
| TARGET(DWF0901)    | TARGET(DWUPADLY)   |  |  |
| TARGET(DWBALD03)   | TARGET ( DWUPAMTH) |  |  |
| TARGET(DWOASYS)    | TARGET(DWPO03AL)   |  |  |
| TARGET(DWSALE03)   | TARGET(S02TOS01)   |  |  |
| TARGET(DWORDD03)   | TARGET(DWSSINV)    |  |  |
| TARGET(DWPO03)     | TARGET(DWEM)       |  |  |
| TARGET (DWF0902)   | TARGET(WEBMETH)    |  |  |
| TARGET(DWEM03)     | TARGET(INTRA_S02)  |  |  |

| Web Interface Troubleshooting |
|-------------------------------|
| 1. Check URL                  |
| 2. Check Post-IPL Job         |
| 3. Check WAS Post-IPL Job     |
| 4. Check WAS Console          |

| Always-Held JOBQs |  |  |  |
|-------------------|--|--|--|
| BRMRTVJOBQ        |  |  |  |
| ODBCTEST          |  |  |  |
| PEX01             |  |  |  |
| SBSUBE1           |  |  |  |
| SYSINTER          |  |  |  |
| SYSDUPJOBQ        |  |  |  |
| BPMIDNITE         |  |  |  |
| BPMIDRESLR        |  |  |  |
| PROFERRING        |  |  |  |

# **High Availability Weekend**

Information and Computing

Infrastructure

During a high availability weekend, there will be no outage of production JDE or production Rover/Express.

### Friday (Late Afternoon)

1. The following jobs **MUST** be held prior to an HA weekend:

Only job-step 1 needs to be held for each job.

| CAASO2 (JDE | PRODUCTION)                                                   |
|-------------|---------------------------------------------------------------|
| TTUTPREIPL  | Triggers Pre-IPL Job                                          |
| TTUTPSTIPL  | Triggers Post-IPL Job                                         |
| TT95IFSBKP  | Locks OW TAM file directory (IFS directory backup exclusions) |
| TTRRSYSWKY  | Initiates Database Re-Org                                     |
| OWNETSTR    | Starts all OW Network services                                |
| OWNETEND    | Ends all OW Network services                                  |
| TTOWDIRCLN  | OW JDEB7333 Directory Management                              |
| TTRRSYSCTL  | Performs a reorg on the DASD Plus control tables              |
|             |                                                               |

### CAASO4 (ROVER/EXPRESS)

| TTUTPREIPL | Triggers Pre-IPL Job                             |
|------------|--------------------------------------------------|
| TTUTPSTIPL | Triggers Post-IPL Job                            |
| TTRRSYSWKY | Initiates Database Re-Org                        |
| TTUTRVRRKV | Initiates PIM/ROVER Archive                      |
| TT95STRBAS | Triggers "Alternate" System Backup               |
| TTRRSYSCTL | Performs a reorg on the DASD Plus control tables |

2. If CAAS03 and CAAS06 need to be up during the HA Weekend, also hold the following jobs:

### CAASO3 (DATA WAREHOUSE)

| TTUTPREIPL   | Triggers Pre-IPL Job                             |
|--------------|--------------------------------------------------|
| TTUTPSTIPL   | Triggers Post-IPL Job                            |
| TTRRSYSWKY   | Initiates Database Re-Org                        |
| TTRRSYSCTL   | Performs a reorg on the DASD Plus control tables |
| CAASO6 (BOSS | PRODUCTION)                                      |
| TTUTPREIPL   | Triggers Pre-IPL Job                             |
| TTUTPSTIPL   | Triggers Post-IPL Job                            |
| TTRRSYSWKY   | Initiates Database Re-Org                        |
| TTRRSYSCTL   | Performs a reorg on the DASD Plus control tables |

### Sunday (8:00 AM)

Check that jobs have held. (i.e. TTUTPREIPL)

### Sunday (Afternoon)

Check that jobs have held. (i.e. TTUTPSTIPL)

### Sunday (Late)

Release jobs.

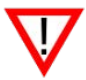

**DO NOT** forget to release jobs when HA Weekend is complete.

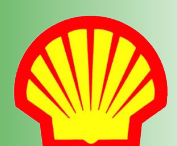

on and computing

Business Systems

Infrastructure

## Performing IPL From Remote Location (with Console Monitor)

To perform restricted state operations, a console monitor program must be invoked. Some preperation must be done in the data center, to start the monitor, before leaving for the weekend. This method will allow you to perform the restricted state IPL, SAVSYS and Reclaim Storage from a remote location.

### For Each Machine scheduled for IPL:

At Data Centre:

- 1. Ensure you are working in **QCTL**. If console is in QINTER, press **Alt-Jump** to switch to QCTL.
- 2. Sign in and run **DSPJOB**. Take note of the job listed in the upper left corner.
- 3. Run CALL RMTSAV3590 to invoke the console monitor program.
- 4. Press **Alt-Jump** to switch to QINTER. Sign in.
- 5. Run WRKUSRJOB.
- 6. Input **3** (hold) next to the console monitor job noted in step 2.
- 7. Sign off.

9

- At Remote Location:
- If a SAVSYS is scheduled: run WRKDTAARA SAVSYSIND. Input 5 next to SAVSYSIND, *value* should display as N. Go back and input 2 next to SAVSYSIND—press F4, set *new value* to 'Y'.

Note the single quotes around Y in the above step.

If a Reclaim Storage is scheduled: run **WRKDTAARA RCLSTGIND**. Input **5** next to RCLSTGIND, *value* should display as N. Go back and input **2** next to RCLSTGIND—press **F4**, set *new value* to **'Y'**.

Note the single quotes around Y in the above step.

- 10. Run TFRJOB QCTL.
- 11. Run WRKUSRJOB. Input 6 (release) next to job held in step 6.
- 12. In WRKUSRJOB, when status changes to MSGW, input **7** (display messages) next to the job.
- 13. Systyem will ask if you want to perform a Reclaim Storage as well as if you want to perform a SAVSYS. If either are scheduled, input **Y** when prompted.
- 14. The system will disconnect and will page out when the SAVSYS/Reclaim Storage is complete. Reconnect to the system. It will ask you if you want to perform another SAVSYS. Input **N**.
- 15. System will then ask you if you want to perform an IPL. Input Y.
- 16. System will disconnect. Reconnect in about an hour to see if the system is back up.

It is vital to ensure that the systems have successfully restarted. If you still cannot logon to the system after 90 minutes, go to the data centre to bring the systems up.

14

## Performing IPL From Remote Location (without Console Monitor)

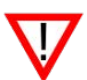

No preparation is required beforehand in the data centre for this IPL method, however, in the absence of a console program, the restricted state SAVSYS and Reclaim Storage **CANNOT** be performed.

### At remote location:

Steps 1 - 8 MUST be performed on all partitions scheduled for IPL.

- 1. Run TFRJOB QCTL.
- 2. Ensure **TTUTPREIPL** and dependancies ran successfully.
- Run WRKACTJOB to find out what is running on each server. Verify that all WAS shutdown jobs have completed in subsystem A4UTILCNTL. On some systems, certain jobs are always running in A4UTILCNTL. These are: DSKHTR\*, TTSMCMT\* and XC\*.
- 4. Make a note of the job details for any JDE jobs running on 02 and then end the jobs. Make sure to let the app teams know.
- 5. Run WRKSBS.

Ensure you have performed Step 1 correctly before performing the following step. If you end subsystems without having transfered to QCTL, you will become locked out of the system. If this occurs, refer to Appendix A: Associated Procedures> Initializing QINTER via FTP.

- For ALL subsystems EXCEPT OCTL and OSYSWRK: input 4—press F4, perform a 120-second controlled end.
- 7. On M1/M2; run **STRSST**, select **option 5**, then select **option 2** to view partition status. Secondary partitions should have the following settings:

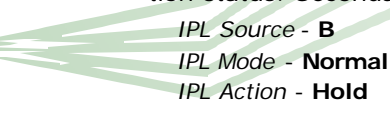

Step 14 may be run at any point during, or directly after, the next four steps, but be extremely careful to keep track of the progress of each action on each machine.

8. On CAAS02/06/03/04, run **PWRDWNSYS**—press **F4**. Change settings to:

Option - **\*CTRLD** Restart - **\*NO** Delay Time - **30** IPL Source - **B** 

- 9. On M1/M2, press **F10** (see status) to watch secondary partitions shut down (*state* **OFF**).
- 10. When both 02/06 are down: on M1, run **PWRDWNSYS**—press **F4**. Change settings to:

Option - \*CTRLD Restart - \*YES Delay Time - 30 IPL Source - B. When both 03/04 are down: on M2, run PWRDWNSYS—press F4. Change settings to: Option - \*CTRLD Restart - \*YES Delay Time - 30 IPL Source - B.

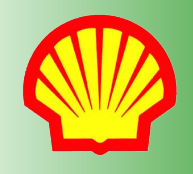

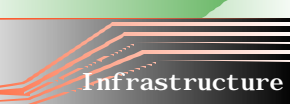

Information and Computing

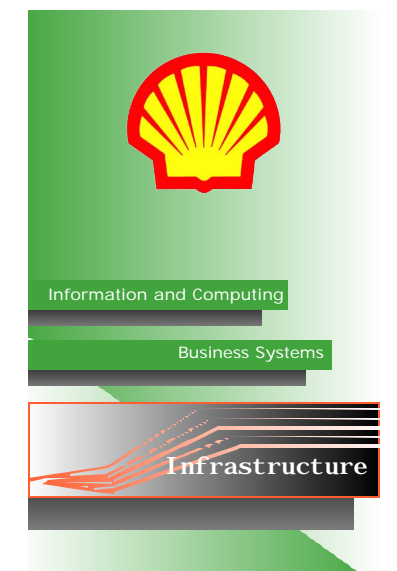

- Wait 30 45 minutes, then attempt to logon to M1 to see if it is back up. Once it is up, *Power on 02/06*: input **1** next to appropriate partitions. Press **F10** to monitor status.
  Attempt to logon to M2 to see if it is back up. Once it is up, *Power on 03/04*: input **1** next to appropriate partitions. Press **F10** to monitor status.
- 12. On CAAS01/05/07, run **PWRDWNSYS**—press **F4**. Change settings to:
  - Option **\*CTRLD** Restart - **\*YES** Delay time - **30** IPL Source - **B**
- 13. If held, release and run **TTRRSYSWKY** (on 02/03/04/06) and **TTRRBRMUSR** (on M1/M2). If an IPL has been postponed or the system was taken to a restricted state, then start the reorgs at **step 99**. (This will avoid time delays for the JS and ODBC recycles and the QSERVER restart in steps 10 and 20.)
- 14. Run **WRKDSTQ**. All queues should be status **WAITING**. If any are **RTY-FAIL**, use **option 2** to send to queue. Check 02/04 to make sure SPOUTQ is not filling up.
- 15. On 02, run WRKACTJOB SBS(Z9SP1) JOB(SP\*). Select option 2 on each job and enter parameter RUNPTY (25).
- 16. Call or page CNC support and inform them that the IPL has been completed.

01/02 should be handed over to CNC by 12:30. Reorgs can run after 12:30 but  $\mbox{MUST}$  by completed by 14:00.

# **Applying PTFs**

Information and Computing

Infrastructure

### Staging PTFs Via CD (Pre-Weekend)

For large fixes and regular Groups/HIPERS.

- 1. Make a call to IBM. Put in an a **RUSH** order for PTFs. If your initial request is denied, upgrade the request to **Severity 2**.
- 2. Once ordered, update the PTF tracking spreadsheet with new versions.
- 3. Go to the Data Centre; logon to necessary machines. (Start with the test machine if it is receiving the PTF.)
- 4. Run GO PTF.
- 5. Select option 8 (Install Program Temporary Fix Package.)
- 6. Set *Device* to **OPT01**. Ensure the other option settings are as follows:

| Auto IPL         | Ν    |
|------------------|------|
| Prompt for Media | 1    |
| Restart Type     | *SYS |
| Other Options    | Ν    |

- Insert CD in proper drive—wait for drive light to stop flashing, usually this means waiting for a few seconds after the light has stopped for one last flash. When certain that the drive has stopped flashing, press Enter on console.
- 8. Press **Shift+SysReq**. Input **6**. Page down to ensure **Load Volume** is correct. This screen prompts for **C** or **G** (Cancel or Go)—Press **G**. PTF will begin copying onto machine.
- After all files from the first CD are copyed, the message "Waiting for reply to message loading queue QSYSOPR." Repeat steps 7 - 9 until the final CD is copyed onto machine.
- 10. Once PTFs are on system but before the IPL is performed, the following commands must be run:

Where shown below, it is Extremely Important that delayed be set to \*YES.

LODPTF LICPGM(5722999) LODPTF LICPGM(5722SS1) APYPTF LICPGM(5722999) DELAYED(\*YES) APYPTF LICPGM(5722SS1) DELAYED(\*YES)

- 11. For PTF CUMs, LPP Groups and HIPERs, run **WRKPTFGRP** and ensure the correct level is set and status is "**Not Installed**".
- 12. For individual fixes: Run DSPPTF LICPGM(5722999) SELECT(<ptf number>).

LICPGM value can change depending on the product the current PTF is for.

- Run DSPPTF, select option 5. Ensure that PTF status shows "Not Applied", Unattended IPL action shows "Apply Temporarily" and Type shows "Delayed".
- 14. Repeat steps 10 13 for all machines receiving the PTF.
- 15. Remind the person scheduled to perform the IPL that the PTFs are loaded.
- 16. Update the PTF tracking spreadsheet with load dates.

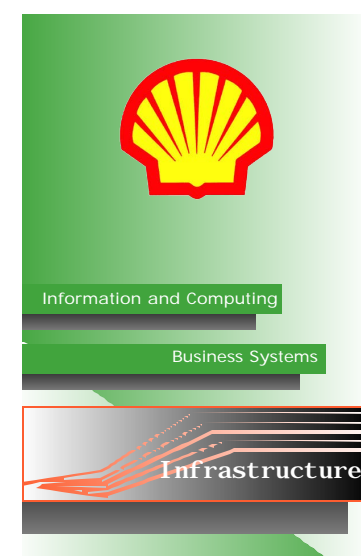

- 17. After IPL is performed, run **WRKPTFGRP** (or **DSPPTF option 5**) on all machines receiving the PTF, to check that PTFs have successfully been applied/installed. If they have not, the IPL will need to be repeated.
- 18. Once installed (after IPL), update the PTF tracking spreadsheet with apply dates.

### Staging PTFs Via ECS Download (Pre-Weekend)

For small, individual fixes and/or emergency fixes ONLY.

- 1. Logon to necessary machine. (Start with test machine if it is receiving the PTF.)
- 2. Run SNDPTFORD <ptfname>.
- 3. Change *Mailing Address* to include your name, and your office number and change *Alternative Number* to your cell number. Press Enter.
- 4. Input 1 (send Service Request Now).
- 5. If the PTF is small, repeat steps 1 4 for each machine receiving the PTF. If the PTF is large go to step 6.
- 6. Run SAVRSTOBJ OBJ(Q<ptfname>) LIB(QGPL) RMTLOCNAME(CAASxx) SAVACT(\*LIB) RSTLIB(RESTPTF).
- 7. Logon to the next machine receiving the PTF.
- 8. Run MOVOBJ OBJ(RESTPTF/Q<name>) OBJTYPE(\*SAVF) TOLIB(QGPL).
- 9. Repeat steps 7 8 for all machines receiving the PTF.
- 10. Once PTFs are on system(s) but before the IPL is performed, the following commands must be run:

Where shown below, it is Extremely Important that delayed be set to YES.

LODPTF LICPGM(5722999) LODPTF LICPGM(5722SS1) APYPTF LICPGM(5722999) DELAYED(\*YES) APYPTF LICPGM(5722SS1) DELAYED(\*YES)

- 11. For PTF CUMs, LPP Groups and HIPERs, run **WRKPTFGRP** and ensure the correct level is set and status is "**Not Installed**".
- 12. For individual fixes: Run DSPPTF LICPGM(5722999) SELECT(<ptf number>).

LICPGM value may change depending on the product the current PTF is for.

- Run DSPPTF, select option 5. Ensure that PTF status shows "Not Applied", Unattended IPL action shows "Apply Temporarily" and Type shows "Delayed".
- 14. Repeat steps 10 13 for all machines receiving the PTF.
- 15. Remind the person scheduled to perform the IPL that the PTFs are loaded.
- 16. Update the PTF tracking spreadsheet with load dates.
- 17. After IPL is performed, run **WRKPTFGRP** (or **DSPPTF option 5**) on all machines receiving the PTF, to check that PTFs have successfully been applied/installed. If they have not, the IPL will need to be repeated.
- 18. Once installed (after IPL), update the PTF tracking spreadsheet with apply dates.

# Performing IPL on a PTF Weekend

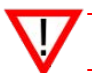

This procedure need only be done for quarterly PTF maintenance weekend.

- 1. When system is brought down to restricted state, perform a SAVSYS before the IPL in which the PTFs will be applied. Also run the Reclaim Storage if scheduled.
- 2. Perform IPL.
- Ensure PTFs were successfully applied on all system LPARs. (Especially when CUMs are applied.) Using WRKPTFGRP will show "installed". Check SS1/999 using DSPPTF to show status of manual installs. GO PTF—option 5 can also be used as appropriate. For CUMs check for "ACN pending". If PTFs were unsuccessful, investigate and resolve.
- 4. After the IPL and the system is back up, bring it back to restricted, perform another SAVSYS, and then perform the IPL again.

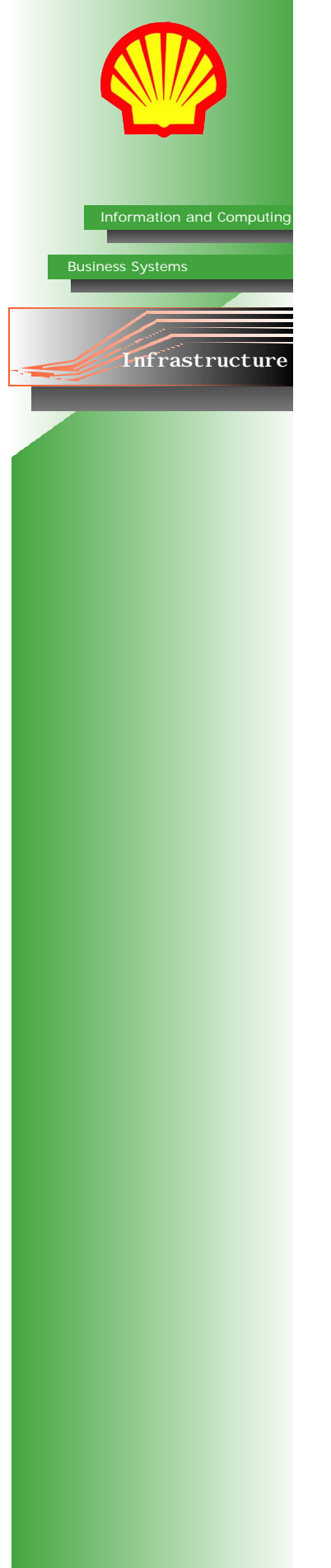

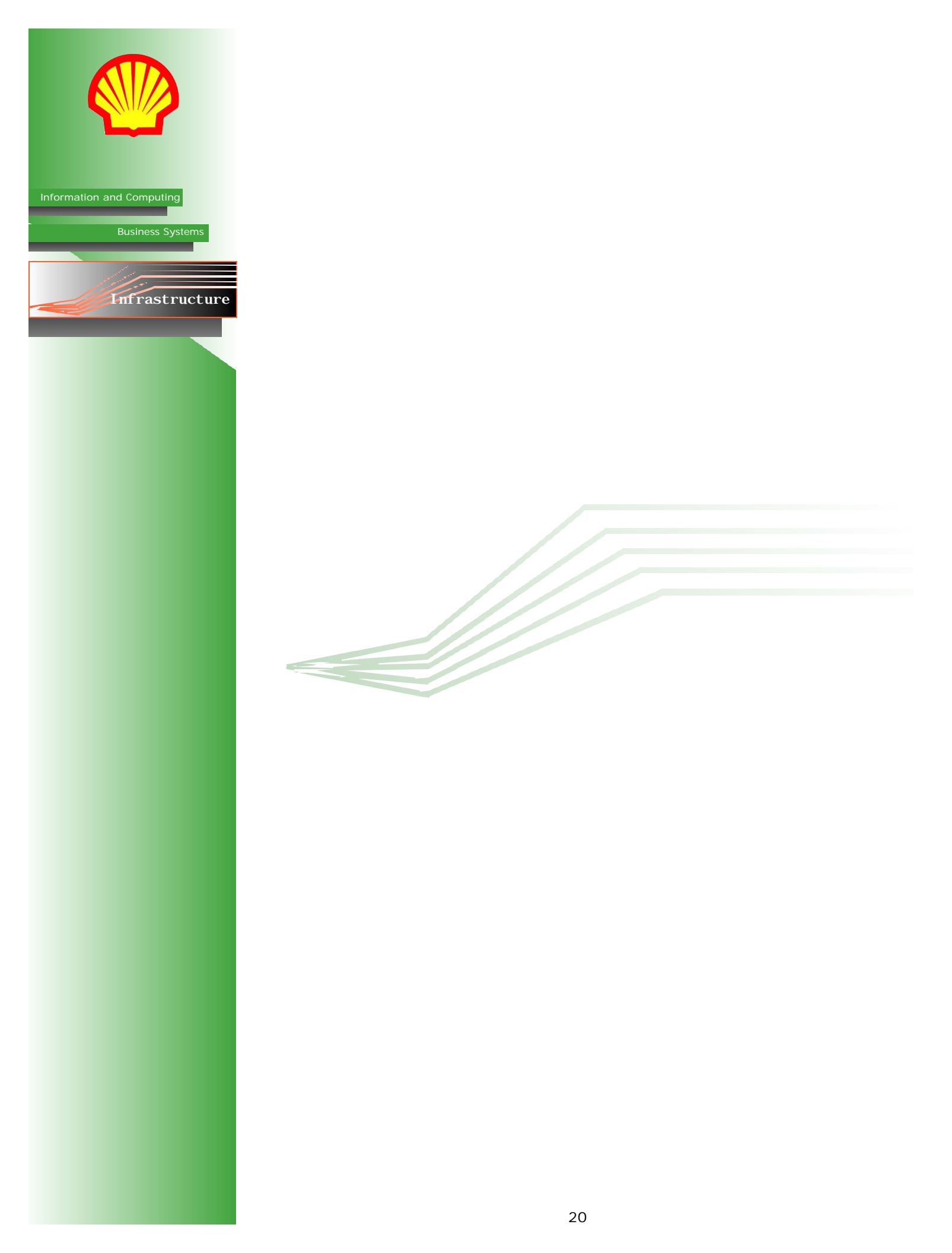

### Cancelling Reorgs

Reorg jobs should not be cancelled unless it is absolutely necessary as the indexes associated with the table being adjusted will be placed in *check pending* status, which will force the operating system to rebuild the indexes prior to the next file/table open statement. The tables will remain unusable until the rebuild is completed. On a large table this could have a very significant time and performance impact.

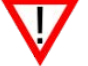

The reorg of the BRMS database should **NEVER** be cancelled under any conditions as this may corrupt the BRMS tape management meta-data.

If the production system reorgs extend beyond 14:00 (i.e. into the prime shift service window) the action to be taken will vary by system;

### On CAAS02:

- **DO NOT** terminate any reorg streams running over the primary JDE databases or the custom reorgs running over the F42\* tables.
- The non-JDE and ALLUSR reorg streams can be cancelled in controlled mode with a delay of 120 seconds.

### On CAAS03:

- **DO NOT** terminate any reorg streams running over the primary Data Warehouse database (CORPDB).
- The ALLUSR reorg streams can be cancelled in controlled mode with a delay of 120 seconds.

#### On CASS04:

• The ALLUSR reorg streams can be cancelled in controlled mode with a delay of 120 seconds but **ONLY IF** the job is running over the S4i\* databases.

#### On CAAS06:

- DO NOT terminate any reorg streams running over the primary BOSS database (BPDB).
- The ALLUSR reorg streams can be cancelled in controlled mode with a delay of 120 seconds.

### Validating Table Status

The **EDTRBDAP** command is used to validate the status of tables being rebuilt after a reorg job is cancelled.

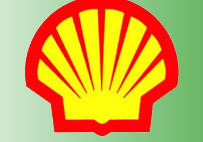

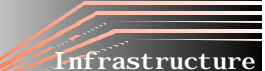

Information and Computing

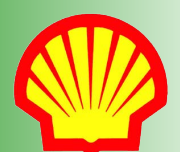

rmation and Computing

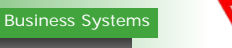

nfrastructure

Knowledge of this system access method is considered sensitive information and should not be shared with anyone outside of the tech team.

### Details

In order to perform the IPL tasks on the iSeries, it is standard procedure to shutdown the QINTER subsystem. For instances when the QINTER subsystem is accidentally shut down before the interactive job has been transferred to the QCTL subsystem, QINTER can be brought up from a remote location (provided the target system is not in restricted state and both the QCTL and QSYSWRK subsystems are active on it).

### Procedure

- 1. Run **FTP CAASxx**. Where xx is the machine number.
- 2. Enter username and password.

**Initializing QINTER via FTP** 

3. Run QUOTE RCMD STRSBS QINTER.

Through this procedure, QUOTE RCMD can be used to run any standard iSeries command that does not require screen output.

### Adjusting Clock for Daylight Saving Time

### Severity

High. This action must be taken at both spring and fall daylight saving time weekends.

### Resolution

An automated time management process will regress the clock, however the on-call team member must manually change the time zone on all LPARs on the Sunday of the time change, during the 8:00 - 14:00 outage window.

On each system (01-06/M1/M2):

- 1. Run WRKSYSVAL QTIME and select option 5 (display) to verify time.
- 2. Run WRKSYSVAL QTIMZON and select option 2 (change) to change time zone. In the spring, set the time zone to SHELL\_MDT; in the Fall, set the time zone to SHELL\_MST.

### **Emergency Start-Up Procedure**

In cases when the systems have been brought to a restricted state and must be brought back up without completing the IPL, the following method can be used: Run **STRSBS SBSD(QCTL)**.

## Appendix B Post-IPL Jobs

|  |           | Job        | Group      | Application   | Description                                           |
|--|-----------|------------|------------|---------------|-------------------------------------------------------|
|  |           | OWSBSSTART | OWSBSSTART | OneWorld      | Start OW Subsystem Jobs                               |
|  |           | TTHTSTRSVR | TTHTSTRSVR | НТТР          | Start HTTP Server                                     |
|  |           | TTMQSTRMQS | TTMQSTRMQS | MQ Series     | Start MQS Network Service                             |
|  |           | TTPCSETUSR | TTPCSETUSR |               | Set Pools (user batch)                                |
|  |           | TTSMCMTMON | TTSMCMTMON |               | Initialize DB2 Commit Cycle Monitor (STG mgmt)        |
|  |           | TTSMDSPIPL | TTSMDSPIPL |               | Update System IPL Status (STG mgmt)                   |
|  |           | TTSMSTRHTR | TTSMSTRHTR |               | Initiate Disk Hunter (STG mgmt)                       |
|  |           | TTSMSTRZZM | TTSMSTRZZM |               | Start SBS ZZMAINSTOR (STG mgmt)                       |
|  |           | TTTSSTRMIR | TTTSSTRMIR | DataMirror    | Start DataMirror - CAAS02 -> CAAS03 Targets           |
|  | 02        | TTUTCPYRR  | TTUTCPYRR  |               | Copy Reorg Job Logs to Retain60                       |
|  | <b>NS</b> | TTUTDUPSTR | TTUTDUPSTR | Print         | Startup all DUPMON Monitors (if not already up)       |
|  | A         | TTUTFRMSTR | TTUTFRMSTR | Print         | Startup all FRMMON Monitors (as required)             |
|  | S         | TTUTHVPMON | TTUTHVPMON | HVP - Relizon | Send HVP Outq to Relizon for Print and Mail           |
|  |           | TTUTLANSTR | TTUTLANSTR | LANSA         | Startup LANSA Subsystem                               |
|  |           | TTUTLSRSTR | TTUTLSRSTR | Print         | Startup LASERMON Monitor (if not already up)          |
|  |           | TTUTMPLRLS | TTUTMPLRLS | MPlus         | Release ZPLUS Ping Monitor (system utility)           |
|  |           | TTUTPSFSTR | TTUTPSFSTR | Print         | Startup all PSFMON Monitors (if not already up)       |
|  |           | TTUTRLSAJQ | TTUTRLSAJQ |               | Release Application Batch Job Queues<br>(system mgmt) |
|  |           | TTUTSTRPRG | TTUTSTRPRG |               | Start Progress Monitor                                |
|  |           | TTUTSTRTIV | TTUTSTRTIV | TIVOLI        | Start Tivoli Monitoring Service                       |
|  |           | TTWSWASSTR | TTWSWASSTR | WAS/HATS      | Start WebSphere Servers                               |
|  |           | TT95SETAML | TT95SETAML | BRMS          | Set AML3494 Resource Status (drives)<br>(AML utility) |

|    | Job        | Group      | Application | Description                                           |
|----|------------|------------|-------------|-------------------------------------------------------|
|    | TTHTSTRSVR | TTHTSTRSVR | HTTP        | Start HTTP Server                                     |
|    | TTPCSETUSR | TTPCSETUSR |             | Set Pools (user batch)                                |
|    | TTSMSTRHTR | TTSMSTRHTR |             | Initiate Disk Hunter (STG mgmt)                       |
|    | TTUTDUPSTR | TTUTDUPSTR | Print       | Startup all DUPMON Monitors (if not already up)       |
|    | TTUTFRMSTR | TTUTFRMSTR | Print       | Startup all FRMMON Monitors (as required)             |
| 3  | TTUTLANSTR | TTUTLANSTR | LANSA       | Startup LANSA Subsystem                               |
| SO | TTUTLSRSTR | TTUTLSRSTR | Print       | Startup LASERMON Monitor (if not already up)          |
| A  | TTUTMPLRLS | TTUTMPLRLS | MPlus       | Release ZPLUS Ping Monitor (system utility)           |
| C/ | TTUTPSFSTR | TTUTPSFSTR | Print       | Startup all PSFMON Monitors (if not already up)       |
|    | TTUTRLSAJQ | TTUTRLSAJQ |             | Release Application Batch Job Queues<br>(system mgmt) |
|    | TTXCNETSTR | TTXCNETSTR |             | Start DB/2-ODBC Monitoring servers                    |
|    | TT95SETAML | TT95SETAML | BRMS        | Set AML3494 Resource Status (drives)<br>(AML utility) |
|    | TT95STRAML | TT95STRAML | BRMS        |                                                       |
|    | TTWSWASSTR | TTWSWASSTR | WAS/HATS    |                                                       |

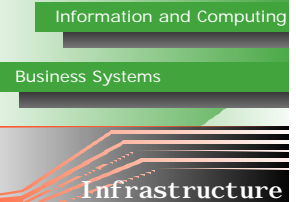

## Post-IPL Jobs con't

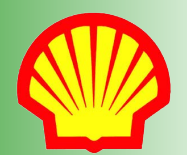

### Information and Computing

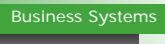

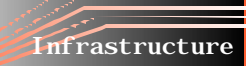

|        | Job        | Group      | Application | Description                                           |
|--------|------------|------------|-------------|-------------------------------------------------------|
| CAASO4 | TTHTSTRSVR | TTHTSTRSVR | НТТР        | Start HTTP Server                                     |
|        | TTMCSTRSVR | TTMCSTRSVR |             | Start TCP SERVER MGTC                                 |
|        | TTPCSETUSR | TTPCSETUSR |             | Set Pools (user batch)                                |
|        | TTSMSTRHTR | TTSMSTRHTR |             | Initiate Disk Hunter (STG mgmt)                       |
|        | TTUTDUPSTR | TTUTDUPSTR | Print       | Start all DUPMON Monitors (if not already up)         |
|        | TTUTFRMSTR | TTUTFRMSTR | Print       | Start all FRMMON Monitors (as required)               |
|        | TTUTLSRSTR | TTUTLSRSTR | Print       | Start LASERMON Monitor (if not already up)            |
|        | TTUTMPLRLS | TTUTMPLRLS | MPlus       | Release ZPLUS Ping Monitor (system utility)           |
|        | TTUTPSFSTR | TTUTPSFSTR | Print       | Start all PSFMON Monitors (if not already up)         |
|        | TTUTRVRDUP | TTUTRVRDUP | Rover       | DUP master initiation                                 |
|        | TTUTRVRIPL | TTUTRVRIPL | Rover       | Start Rover                                           |
|        | TTWSWASSTR | TTWSWASSTR | WAS/HATS    | Start WebSphere Servers                               |
|        | TTWSXPBSTR | TTWSXPBSTR | WAS-Express | Start S4i Express XPB WebSphere Application Server    |
|        | TTWSXPXSTR | TTWSXPXSTR | WAS-Express | Start S4i Express XPX WebSphere Appl Server           |
|        | TTWSXPZSTR | TTWSXPZSTR | WAS-Express | Start S4i Express XPZ WebSphere Appl Server           |
|        | TTXPXIPL   | TTXPXIPL   | Express     | Start EXPRESS subsystem monitors (IPL startup)        |
|        | TTXPXIPLV  | TTXPXIPLV  | Express     | Start S4IXPXV EXPRESS WebView (IPL startup)           |
|        | TTXPYIPL   | TTXPYIPL   | Express     | Start S4IXPY subsystem monitors (IPL startup)         |
|        | TT95SETAML | TT95SETAML | BRMS        | Set AML3494 Resource Status (drives)<br>(AML utility) |

| CAAS06 | Job        | Group      | Application     | Description                                           |
|--------|------------|------------|-----------------|-------------------------------------------------------|
|        | TTHTSTRSVR | TTHTSTRSVR | НТТР            | Start HTTP Server                                     |
|        | TTPCMEMLOD | TTPCMEMLOD |                 | Load Resident Objects in Memory                       |
|        | TTPCSETUSR | TTPCSETUSR |                 | Set Pools (user batch)                                |
|        | TTSMSTRHTR | TTSMSTRHTR |                 | Initiate Disk Hunter (STG mgmt)                       |
|        | TTUTDTABAS | TTUTDTABAS |                 | Stop and Restart Database Host Servers                |
|        | TTUTDUPSTR | TTUTDUPSTR | Print           | Start all DUPMON Monitors (if not already up)         |
|        | TTUTFRMSTR | TTUTFRMSTR | Print           | Start all FRMMON Monitors (as required)               |
|        | TTUTLSRSTR | TTUTLSRSTR | Print           | Start LASERMON Monitor (if not already up)            |
|        | TTUTPSFSTR | TTUTPSFSTR | Print           | Start all PSFMON Monitors (if not already up)         |
|        | TTUTRLSAJQ | TTUTRLSAJQ | Express         | Release Application Batch Job Queues<br>(system mgmt) |
|        | TTXCNETSTR | TTXCNETSTR | Express-WebView | Start DB/2-ODBC Monitoring Servers                    |
|        | TTXPBIPL   | TTXPBIPL   | Express         | Start Auto Profile - Boss                             |
|        | TTXPBIPLV  | TTXPBIPLV  | Express-WebView | Start Auto Profile - Boss WebView                     |
|        | TTXPZIPL   | TTXPZIPL   | Express         | Start Auto Profile - Legacy                           |
|        | TTXPZIPLV  | TTXPZIPLV  |                 | Start Auto Profile - Legacy WebView                   |
|        | TT95SETAML | TT95SETAML | BRMS            | Set AML3494 Resource Status (drives)<br>(AML utility) |
|        | TT95STRAML | TT95STRAML | BRMS            | Set AML3590 Online                                    |

## Appendix C Pre-IPL Jobs

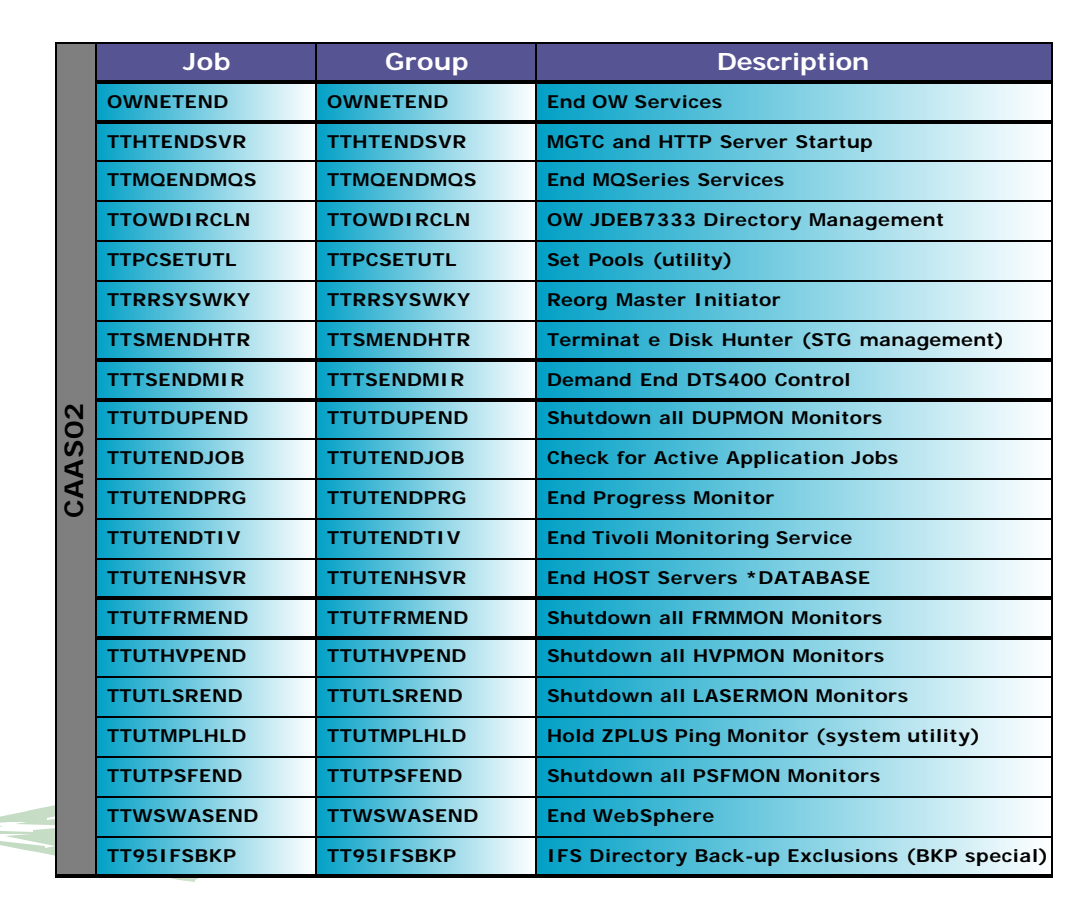

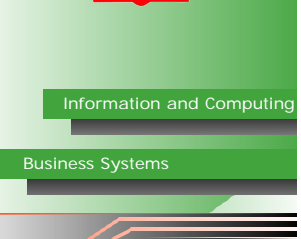

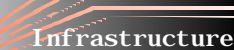

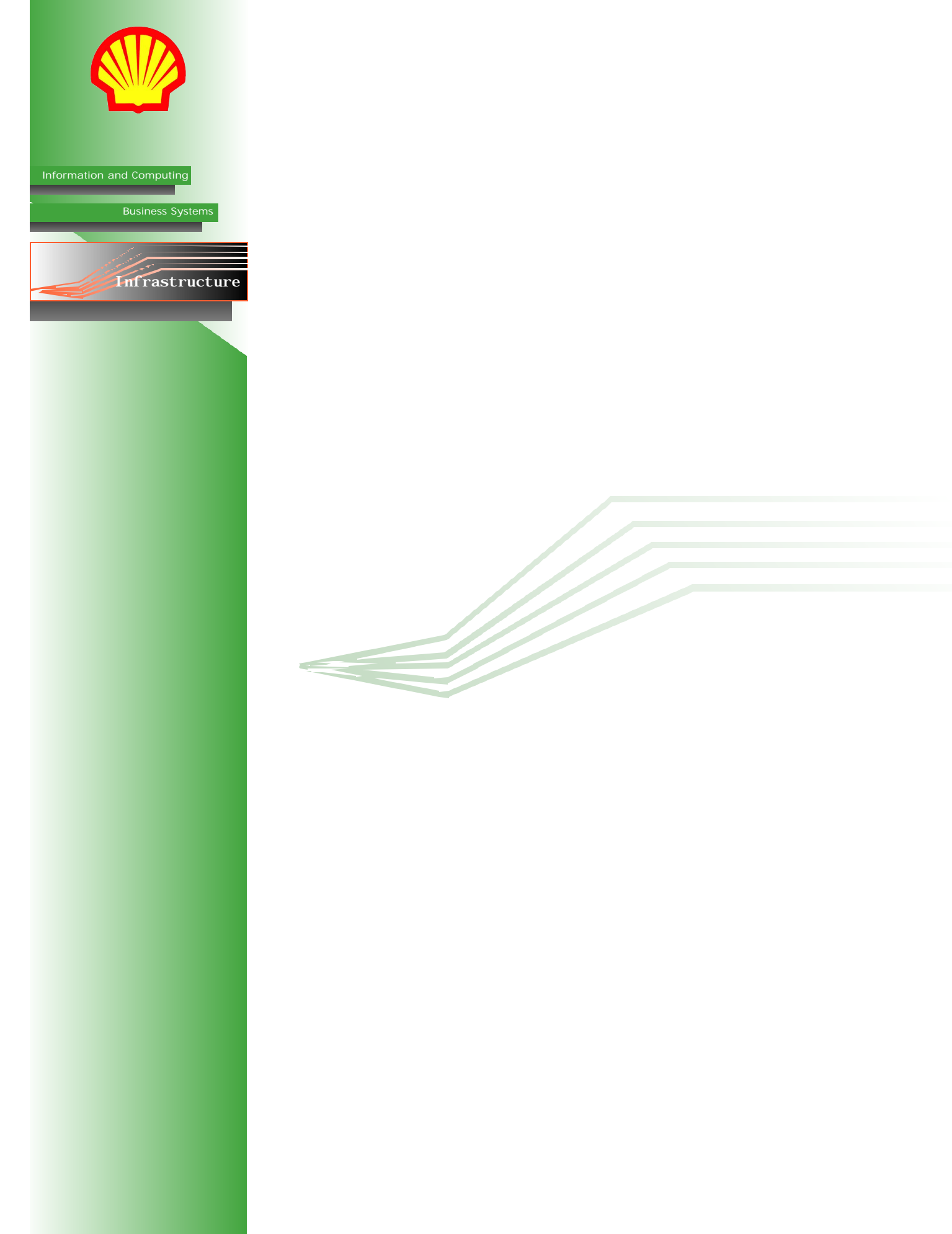